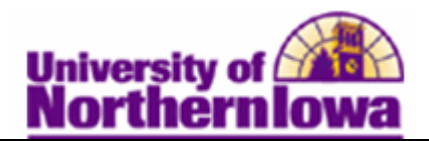

## Viewing Student Grades using Advisor Center

**Purpose:** Advisors may view student grades using Advisor Center. Once mid-term grades are entered, they may be viewed. After the Registrar's Office posts final grades, they may be viewed. The following instructions describe how to view student grades using Advisor Center.

NOTE: Students view their grades via Student Center using the same method (selecting **Grades** in the drop-down box)

| Step | Action                                                                            |                 |                                                              |  |
|------|-----------------------------------------------------------------------------------|-----------------|--------------------------------------------------------------|--|
| 1.   | Access Advisor Center. (My Universe, Resources tab)                               |                 |                                                              |  |
|      | Faculty Center Advisor Cer                                                        | nter            | Search                                                       |  |
|      | my advisees student center                                                        | transfer credit | academics                                                    |  |
|      | Select display option: 💽 Link to Photos 🔘 Include photos in list                  |                 |                                                              |  |
|      | Notify Name II                                                                    | 0               | View Student Details                                         |  |
|      | 1 Joe Studient                                                                    | 4946##          | View Student Details                                         |  |
|      | notify selected advisees notify all advisees                                      | 5               |                                                              |  |
| 2.   | Select the View Student Details link for the student you wish to view grades for. |                 |                                                              |  |
|      | Notify         Name         ID           1         Image: student         1       | ######          | Find   🗗   🏙<br>View Student Details<br>View Student Details |  |
|      | Result: The Advisee Student Center dis                                            | splays.         |                                                              |  |

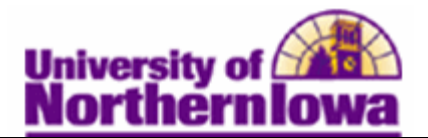

| Step | Action                                                                                                    |  |  |
|------|----------------------------------------------------------------------------------------------------|--|--|
| 3.   | In the Advisee Student Center, Academics section, select Grades from the drop                                                                                                    |  |  |
|      | down menu and click the Go button. $\bigotimes$                                                                                                    |  |  |
|      | my advisees student center transfer credit academics                                                                                                    |  |  |
|      | Advisee Student Center                                                                                                    |  |  |
|      |                                                                                                    |  |  |
|      | Academica     SEARCH FOR CLASSES                                                                                                    |  |  |
|      | My Class Schedule<br>Shopping Cart                                                                                                    |  |  |
|      | My Planner This Week's Schedule No                                                                                                    |  |  |
|      | other academic  Class Schedule Holds.  CS 1130-01 LEC (33447) CS 1130-01 LEC (33447) CS 1130-01 LEC (33447) CS 1130-01 LEC (33447) CS 1130-01 CS 1130-01 CS 1130-0 |  |  |
|      | Academic Requirements<br>Course History<br>Exam Schedule GEOG 4120-01 Innovative Teaching-Tech<br>LEC (35918) 234                                                                                                    |  |  |
|      | Orabit         Construction         Construction                                                                                                    |  |  |
|      | Result: The View My Grades page displays.                                                                                                    |  |  |
|      | Official Grades                                                                                                    |  |  |
|      | semester course (GEPG 4350). Full semester course final grades will display at<br>the end of the term.<br>Class Grades - FALL 2011<br>Official Grades<br>Class Description Units Grading Grade<br>Class Description Units Grading Grade<br>GEOG 4120 Population<br>GEOG 4120 Population<br>GEOG 4159 GIS Programming 3.00 Graded<br>GEOG 4350 Global Sys Field 3.00 Graded B 9.000                                                                                                    |  |  |
|      | GEOG 4360 Thematic Cartography 3.00 Graded<br>MUS ENS Varsity Mens Glee 1.00 Graded<br>1100 Club 1.00 Graded                                                                                                    |  |  |
|      | Mid-term Grades                                                                                                    |  |  |
|      | This tab ONLY displays if the student has mid-term grades entered. University policy is that faculty report mid-term D&F grades, but the system will allow entry of all mid-term grades.                                                                                                    |  |  |
|      |                                                                                                    |  |  |
|      | Official Grades Mid-term Grades                                                                                                    |  |  |
|      | CS 1130 F<br>GEOG 4120                                                                                                    |  |  |
|      | GEOG 4159<br>GEOG 4350                                                                                                    |  |  |
|      | GEOG 4360<br>MUS ENS 1100                                                                                                    |  |  |